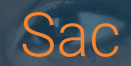

## Procedimento para extensão de garantia

Com o intuito de promover uma mais ágil e certeira comunicação entre a empresa e suas revendas, a ECOPRO atualizou seu sistema de garantia. A partir de 04 de janeiro de 2021, o período de garantia dos equipamentos ECOPRO será o prazo legal, ou seja, 90 dias contados da data da compra, com opção de extensão do período.

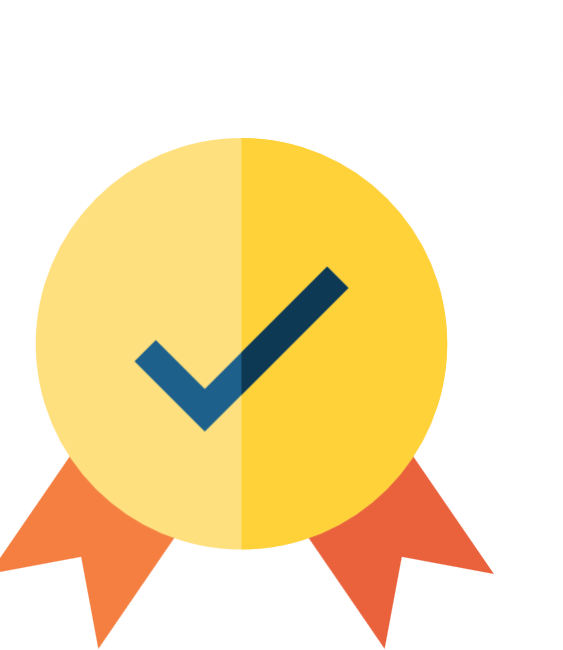

Assim, os equipamentos da linha à vácuo terão garantia de 90 dias com possibilidade de extensão por mais 2 anos e 9 meses, chegando a 3 anos de garantia. Os equipamentos da linha convencional e reservatório, terão garantia de 90 dias com possibilidade de extensão por mais 4 anos e 9 meses, chegando a 5 anos de garantia.

## Para promover a extensão da garantia, o procedimento será simples! Basta que o cliente faça o cadastro do equipamento, já instalado, em nosso site.

Para demonstrar a forma como ocorrerá a extensão da garantia, segue um rápido tutorial.

1. Acessa o site www.sac.ecoprosustentavel.com.br. Você será direcionado para a tela inicial.

| ARTIGOS GARANTIA TICKETS | ACESSAR CADASTR/ |
|--------------------------|------------------|
| Acessar                  |                  |
| E-mail                   |                  |
| Senha                    |                  |
| Esqueci minha senha.     |                  |

2. Para o primeiro acesso, clicar no botão CADASTRAR, que estará no canto superior direito da tela e efetuar o cadastro, inserindo as informações ali solicitadas.

|                                                     | ARTIGOS GARANTIA TICKETS        | ACESSAR | CADASTRAR |
|-----------------------------------------------------|---------------------------------|---------|-----------|
|                                                     | Acessar                         |         |           |
|                                                     | E-mail                          |         |           |
|                                                     | Senha                           |         |           |
|                                                     | Esqueci minha senha.<br>ACESSAR |         |           |
| https://sac.ecoprosustentavel.com.br/cadastrar.html |                                 |         |           |

2.1. Dados que serão solicitados.

| https://sac.ecoprosustentavel.com x +               | Reprint Wood for     |                   |                     |
|-----------------------------------------------------|----------------------|-------------------|---------------------|
| ← → C 🔒 sac.ecoprosustentavel.com.br/cadastrar.html |                      |                   | Q 🖈 🌓               |
|                                                     | IOS GARANTIA TICKETS | ACESSAR CADASTRAR |                     |
| Dados Pessoais                                      |                      |                   |                     |
| Nome completo                                       |                      |                   |                     |
| E-mail                                              | Telefone             |                   |                     |
| Cidade                                              | Estado Tipo          | o Cliente         |                     |
|                                                     |                      | Consumidor        |                     |
| Senha                                               | Conf. Senha          |                   |                     |
|                                                     |                      |                   |                     |
|                                                     | CADASTRAR            |                   |                     |
| 3 🗎 🙆 🛛 🖉 🗎 🔞                                       | 🕎 🔤 🧭                | PT                | <ul> <li></li></ul> |

- 2.2. Clique em CONFIRMAR e seu cadastro será concluído. ATENÇÃO! Anote e arquive sua senha. Ela será necessária para os posteriores acessos ao sistema.
- 3. Para registrar um equipamento, acesse o sistema com o login e senha. Após o acesso, será aberta a tela do sistema. Clique em GARANTIA, após, clique em PRODUTOS/EXTENSÃO, após, CADASTRAR PRODUTO.

| SAC - EcoPro | × +                           |                                                                                 |                                                                                   |                                                                          |          |
|--------------|-------------------------------|---------------------------------------------------------------------------------|-----------------------------------------------------------------------------------|--------------------------------------------------------------------------|----------|
| → C 🔒 sa     | c.ecoprosustentavel.com.br/ho | me.html                                                                         |                                                                                   |                                                                          |          |
|              |                               | ARTIGOS GARANT                                                                  | IA TICKETS                                                                        | O SEU NOME APARECERÁ NEST                                                | TE LOCAL |
|              |                               | Produt                                                                          | ps/Extensão                                                                       |                                                                          |          |
|              |                               | Aciona                                                                          | Garantia                                                                          |                                                                          |          |
|              |                               |                                                                                 | Ц                                                                                 | $\bigcirc$                                                               |          |
|              |                               | Garantia                                                                        | Base de Conhecimento                                                              | Tickets                                                                  |          |
|              |                               | Faça a extensão da garantia<br>do seu produto ou abra o<br>processo de garantia | Sistema com artigos e<br>informações diversas sobre<br>possos produtos e assustos | Sistema de suporte para envio<br>de dúvidas, reclamações ou<br>sugestões |          |

| tttps://sac.ecoprosustentavel.com.br/garantias.html                                     | INFORMACOES DE CONTATO<br>Tel.: (31) 3149-0300<br>E-mail: sac@ecoprosustentavel.com.br              |        |  |
|-----------------------------------------------------------------------------------------|----------------------------------------------------------------------------------------------------|--------|--|
| SAC - EcoPro × +                                                                        |                                                                                                    |        |  |
| $\leftrightarrow$ $\rightarrow$ C $\square$ sac.ecoprosustentavel.com.br/garantias.html |                                                                                                    |        |  |
|                                                                                         | ARTIGOS GARANTIA TICKETS O SEU NOME APARECERÁ A                                                     | QUI    |  |
| Meus Produtos                                                                           | CADASTRAR P                                                                                         | RODUTO |  |
|                                                                                         | INFORMAÇÕES DE CONTATO<br><b>Tel:</b> (31) 3149-0300<br><b>E-mail:</b> sac@ecoprosustentavel.com.br |        |  |

## 3.1. A primeira tela que será aberta, solicitará a informação sobre a qual grupo de cliente você pertence: se consumidor final ou revendedor.

| SAC - EcoPro × +               | Descent Result for                                                                                                    |
|--------------------------------|----------------------------------------------------------------------------------------------------|
| ← → C ■ sac.ecoprosustentavel. | ARTIGOS GARANTIA TICKETS O SEU NOME APARECERÁ AQUI                                                                                   |
|                                | Cadastrar Extensão de Garantia                                                                                                    |
|                                | Grupo de cliente                                                                                                    |
|                                | Consumidor Final<br>Revendedor                                                                                                    |
|                                |                                                                                                    |
|                                |                                                                                                    |
|                                | INFORMACOES DE CONTATO       CODICIÓ       Cedet AtsituatAveis       Tel.: (31) 3149-0300       E-mail: sac@ecoprosustentavel.com.br |
|                                |                                                                                                    |

3.2. Importante destacar que a ECOPRO não atua no mercado varejista, ou seja, não vende equipamento diretamente ao consumidor final. A opção para que o consumidor final faça a sua própria extensão de garantia faz-se necessária para os casos em que o revendedor não seguir o procedimento.

3.3. Os demais campos irão sendo disponibilizados de acordo com as respostas que forem sendo preenchidas.

3.4. Após o cadastro, basta clicar em salvar. Na tela inicial da EXTENSÃO DE GARANTIA, aparecerá a mensagem EXTENSÃO DE GARANTIA CADASTRADA COM SUCESSO e a informação adicionada ficará fixada na mesma tela.

| × +                                                                                                    |                                                                                                    |
|----------------------------------------------------------------------------------------------------|----------------------------------------------------------------------------------------------------|
| osustentavel.com.br/garantias.html                                                                                                    |                                                                                                    |
|                                                                                                    | O SEU NOME APARECERÁ AQUI                                                                                                    |
|                                                                                                    |                                                                                                    |
| Extensão de Garantia cadastrada com sucesso.                                                                                                    |                                                                                                    |
| Meus Produtos                                                                                                    | CADASTRAR PRODUTO                                                                                                    |
| Revenda:         NOME DA REVENDA           NF: XXXX         Data NFe: 01/01/2021         Cat Produto: Banho         Criado: 04/01/2021 11:31:29         Expira em: 01/08/2025 | + ATIVO                                                                                                    |
|                                                                                                    |                                                                                                    |
|                                                                                                    |                                                                                                    |
|                                                                                                    | x       +         consistentavel.com.br/garantias.html         CONSTRUCTION         ARTIGOS         Extensão de Garantia cadastrada com sucesso.         Meus Produtos         Revenda:         NF: XXX       Data NFe: 01/01/2021         Cat Produto: Banho       Criado: 04/01/2021 11:31:29         Expira em: 01/08/2025 |

4. Pronto! Com esse registro, foi concluída a extensão do período de garantia e seu equipamento já conta com 3 anos de garantia, sendo modelo à vácuo, ou 5 anos de garantia, sendo modelo convencional ou reservatório.

## **OBSERVAÇÕES IMPORTANTES!**

- A garantia ofertada pela ECOPRO cobre apenas defeitos de fabricação do equipamentos. Defeitos causados por terceiros ou mau uso do equipamento não são cobertos por essa garantia.
- Em caso de abertura de procedimento de SAC para verificação do cabimento de garantia, a ECOPRO usará as informações fornecidas quando do registro da extensão da garantia, bem como informações atualizadas do equipamento.
- ✓ É obrigatório anexar todos os documentos solicitados para a extensão da garantia.

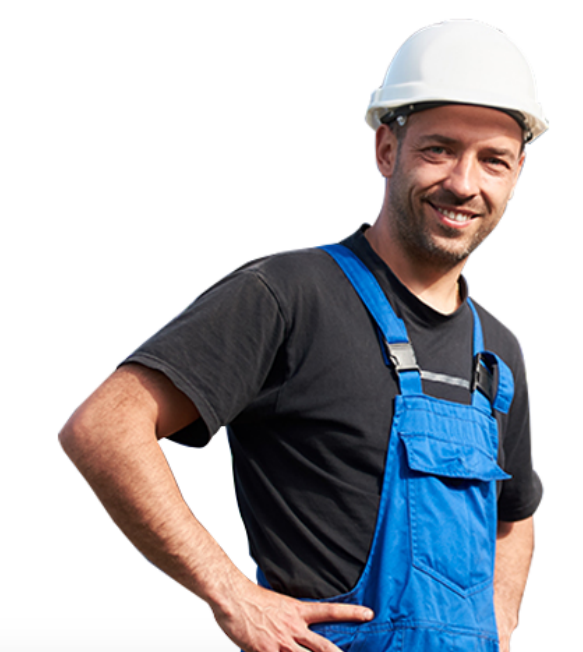